## Enable Cookies – PC – Internet Explorer

Step 1: Go to the "cog wheel" icon (top-right corner) and select "Internet
Options" from the drop-down menu.

| Nutry/www.google.com/                                                                      | D + C X Scogle X                                                                                                    |                                         | Print                   | n x Q                   |
|--------------------------------------------------------------------------------------------|----------------------------------------------------------------------------------------------------|-----------------------------------------|-------------------------|-------------------------|
| <ul> <li>той знатой нивдее maps rieg товтире нема онили оосолента саления илоте</li> </ul> |                                                                                                    |                                         | File                    |                         |
|                                                                                            |                                                                                                    |                                         | Safety                  | 100%)                   |
|                                                                                            |                                                                                                    |                                         | View d                  | ownloads Ctrl+J         |
|                                                                                            | 00916                                                                                                    |                                         | Manag<br>F12 de         | e add-on<br>elope_tools |
|                                                                                            | - kin U                                                                                                    |                                         | Go to p                 | inn. afsites            |
|                                                                                            | A CANANA AND A CANANA AND AND AND AND AND AND AND AND AN |                                         | Interne                 | t options               |
|                                                                                            |                                                                                                    |                                         |                         |                         |
|                                                                                            |                                                                                                    |                                         |                         |                         |
|                                                                                            |                                                                                                    |                                         |                         |                         |
|                                                                                            | Google Search The Feeling Lucky                                                                                                    |                                         |                         |                         |
|                                                                                            |                                                                                                    |                                         |                         |                         |
|                                                                                            |                                                                                                    |                                         |                         |                         |
|                                                                                            |                                                                                                    |                                         |                         |                         |
|                                                                                            |                                                                                                    |                                         |                         |                         |
|                                                                                            |                                                                                                    |                                         |                         |                         |
|                                                                                            |                                                                                                    |                                         |                         |                         |
|                                                                                            |                                                                                                    |                                         |                         |                         |
|                                                                                            |                                                                                                    |                                         |                         |                         |
|                                                                                            |                                                                                                    |                                         |                         |                         |
|                                                                                            |                                                                                                    |                                         |                         |                         |
|                                                                                            |                                                                                                    |                                         |                         |                         |
|                                                                                            |                                                                                                    |                                         |                         |                         |
|                                                                                            |                                                                                                    |                                         |                         |                         |
|                                                                                            |                                                                                                    |                                         |                         |                         |
|                                                                                            |                                                                                                    |                                         |                         |                         |
|                                                                                            |                                                                                                    |                                         |                         |                         |
|                                                                                            |                                                                                                    |                                         |                         |                         |
|                                                                                            |                                                                                                    |                                         |                         |                         |
|                                                                                            |                                                                                                    |                                         |                         |                         |
|                                                                                            |                                                                                                    |                                         |                         |                         |
|                                                                                            |                                                                                                    |                                         |                         |                         |
|                                                                                            |                                                                                                    | Advertising Programs Business Solutions | Privacy & Terms +Google | About Google            |
|                                                                                            |                                                                                                    |                                         | siten" 🔹 🔊 🚳 🌆 🐁        | 1:28 PM                 |
|                                                                                            |                                                                                                    | D                                       |                         | 10/18/2012              |

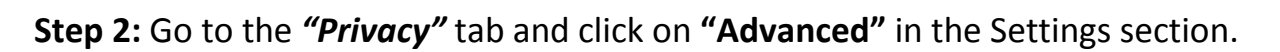

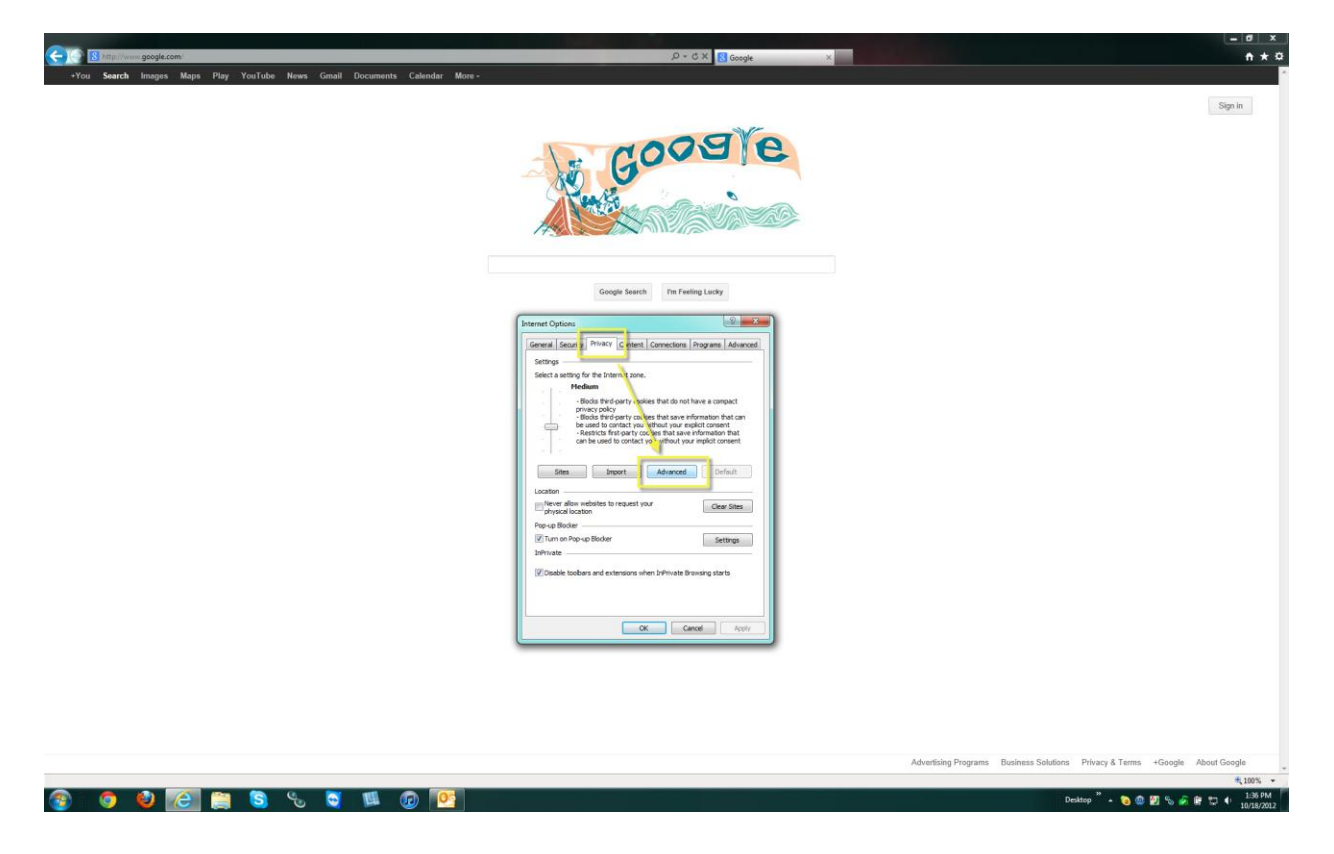

**Step 3:** Verify that *"Override automatic cookie handling"* is checked when the Advanced Privacy Settings window opens. Verify that First-party and Third-Party Cookies are *"Accepted"* and click the *"OK"* button to enable cookies.

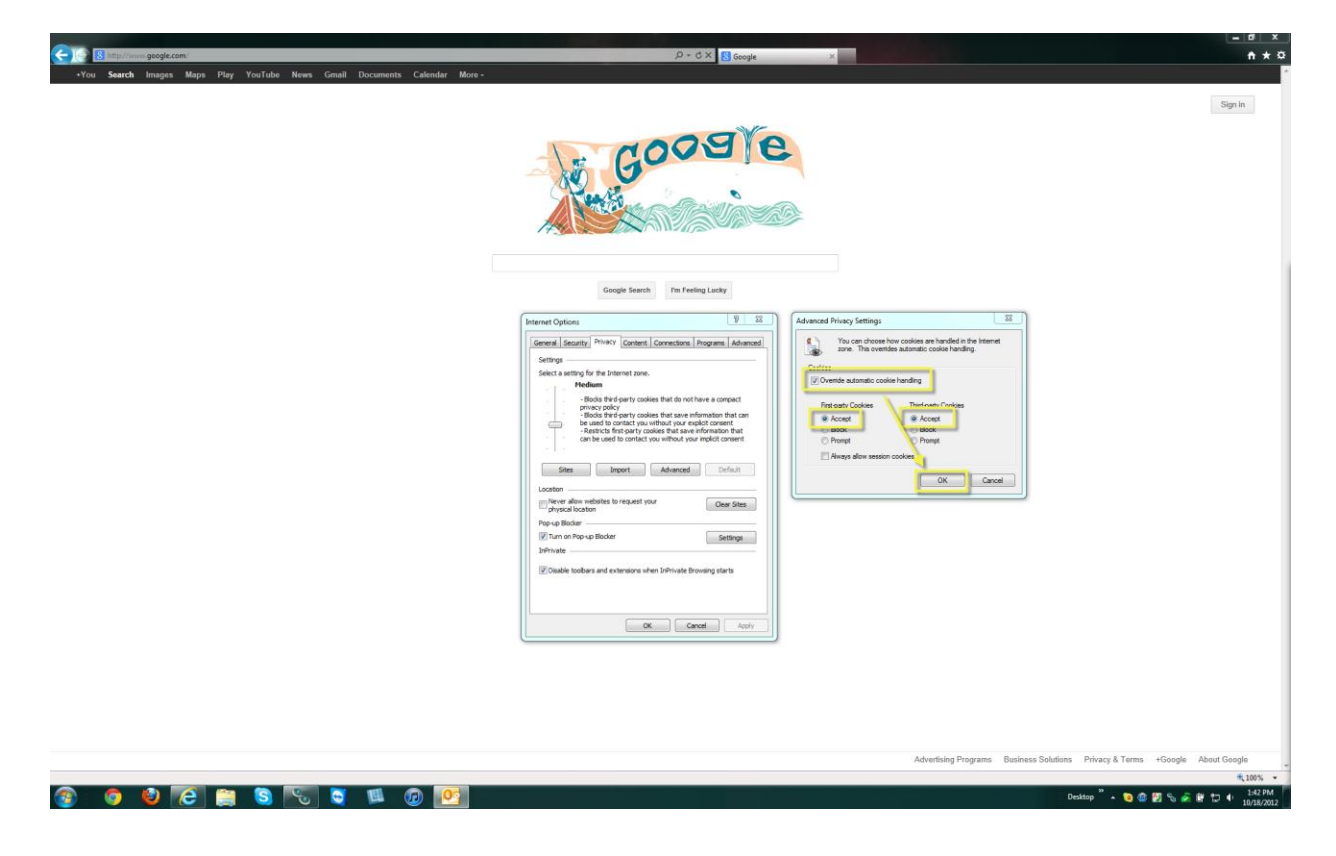